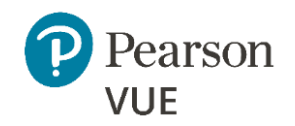

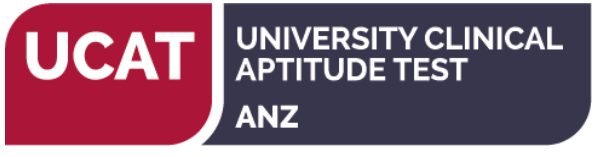

# UCAT ANZ 2020 – Create an account

#### **Enter Personal Information**

Required information is marked with an asterisk (\*). Enter information on this page in the Roman alphabet. (Alphanumeric)

### New users, please sign up for a web account

# Returning users, please sign in.

| Question                                                                                        | Answer Options                                     | Notes                                                                                                    |
|-------------------------------------------------------------------------------------------------|----------------------------------------------------|----------------------------------------------------------------------------------------------------|
| *Do you know your UCAT ANZ ID?<br>The ID is in the format ANZ + 8 digits<br>(e.g. ANZ12345678). | <ul> <li>Yes, my UCAT ANZ ID is:<br/>ANZ</li></ul> | If you sat UCAT ANZ 2019 then you do not<br>need to create another account. Please <u>login</u><br>to your existing account to book your test.<br>If you do not have an account, select:<br>• No, I do not know my UCAT ANZ ID.<br>You will receive your UCAT ANZ ID once your<br>account has been successfully created. |

| Personal<br>IMPORTANT: YOU MUST ENTER YOUR LE<br>APPROVED IDENTIFICATION YOU WILL P<br>match, you will not be able to take your test a | GAL NAME EXACTLY AS IT APPEARS ON THE<br>RESENT AT THE TEST CENTRE. If there is not an exact<br>and you will not be reimbursed for any fees paid. |                                                                 |
|----------------------------------------------------------------------------------------------------|----------------------------------------------------------------------------------------------------|-----------------------------------------------------------------|
| Question                                                                                                    | Notes / options                                                                                                    | Notes on accepted forms of ID                                   |
| Title:                                                                                                    | Example: Mr., Ms, Mrs., Dr.                                                                                                    | Passport                                                        |
| *First Name / Given Name:                                                                                                    | Enter it as it appears on your government issued ID                                                                                               | Driver's licence (accepted at test centre in country of origin) |
| Middle names:                                                                                                    |                                                                                                    | Australian Keypass Card/ Keypass U18 Card                       |
| *Last Name / Surname / Family Name:                                                                                                    | Enter as it appears on your government issued ID                                                                                                  | Australian Proof of Age Card. Only the following Proof of       |
| Suffix:                                                                                                    | Example: Jr., Sr., II, III, IV                                                                                                    | Age Cards from each state of ternitory are accepted:            |
| *Date of Birth:                                                                                                    | Month, date, year                                                                                                    | <u>NSW Photo Card</u>                                           |

| Pearson<br>VUE |                                                                                          | UCAT<br>UNIVERSITY CLINICAL<br>APTITUDE TEST<br>ANZ                                                                                                    |
|----------------|------------------------------------------------------------------------------------------|----------------------------------------------------------------------------------------------------|
|                |                                                                                          | <ul> <li><u>NT Evidence of Identity Card</u></li> <li><u>QLD Photo Identification Card</u></li> <li><u>SA proof of Age Card</u></li> <li><u>TAS Personal Information Card</u></li> <li><u>VIC Proof of Age Card</u></li> <li><u>WA Photo Card</u></li> <li><u>New Zealand 18+ / Kiwi Access Card</u></li> </ul> |
| Gender         | <ul> <li>Male</li> <li>Female</li> <li>X (Indeterminate/Intersex/Unspecified)</li> </ul> |                                                                                                    |

| <b>Email</b><br>This email address will be used for communication regarding the test.<br>Most email correspondence is sent immediately, but some may take up to 24 hours. If you do<br>not receive an email, please check your spam or bulk email folder.<br>We never sell email addresses. |                                                                                                    |
|----------------------------------------------------------------------------------------------------|----------------------------------------------------------------------------------------------------|
| Question                                                                                                    | Notes                                                                                                    |
| *Email:                                                                                                    | This email address will be used for all<br>correspondence regarding the test. You<br>should check your registered email address<br>throughout the test cycle. |
| *Confirm email:                                                                                                    |                                                                                                    |

## Enter Contact Information

Required information is marked with an asterisk (\*). Enter information on this page in the Roman alphabet. (Alphanumeric)

| Address and Telephone |            |
|-----------------------|------------|
| Question              | Notes      |
| Address Type:         | Home/ work |

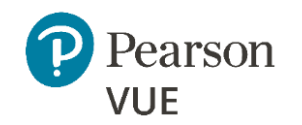

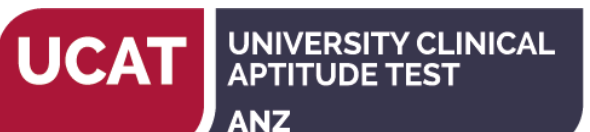

| Country / Region of Residence: | Select from list of options given |
|--------------------------------|-----------------------------------|
| Company:                       | Not applicable                    |
| *Address 1:                    |                                   |
| Address 2:                     |                                   |
| Address 3:                     |                                   |
| City:                          |                                   |
| *ZIP code:                     | Enter Post Code                   |
| *Telephone:                    |                                   |
| Extension:                     |                                   |
| Mobile Telephone number:       |                                   |

#### **Create Account**

All fields required Enter information on this page in the Roman alphabet. (Alphanumeric)

| <b>Username</b><br>Your username must contain 6 or more characters.<br>This will be your username to log in to your account. |                                                                                                    |
|----------------------------------------------------------------------------------------------------|----------------------------------------------------------------------------------------------------|
| Username:                                                                                                    | Create a username and click 'check availability'<br>The system will tell you if the username is available. |

# Password

Your password must contain:

- 8 or more characters
- A combination of uppercase and lowercase letters
- Numbers (0-9) or symbols (#, \$, %, etc.)

Your password cannot include your username.

| Password: | The system will tell you the strength of your password |
|-----------|--------------------------------------------------------|
|           |                                                        |

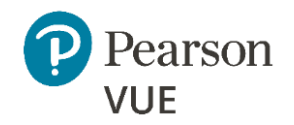

Confirm Password:

| Security Questions                                              |                                     |
|-----------------------------------------------------------------|-------------------------------------|
| Your security answers cannot contain your username or password. |                                     |
| Question:                                                       | Select from the available questions |
| Answer:                                                         | Enter your answer to the question   |
| Question:                                                       | Select from the available questions |
| Answer:                                                         | Enter your answer to the question   |
| Question                                                        | Select from the available questions |
| Answer                                                          | Enter your answer to the question   |

Click 'Previous' to return to an earlier page or 'Finish' to complete creating your account.

You will receive a confirmation email to your registered email address once your account is successfully created. You can then book your test through your account. Refer to the 'Booking Instructions' document at the Registration and Booking page of our website to assist you with the booking process.